## 静止画を再生する

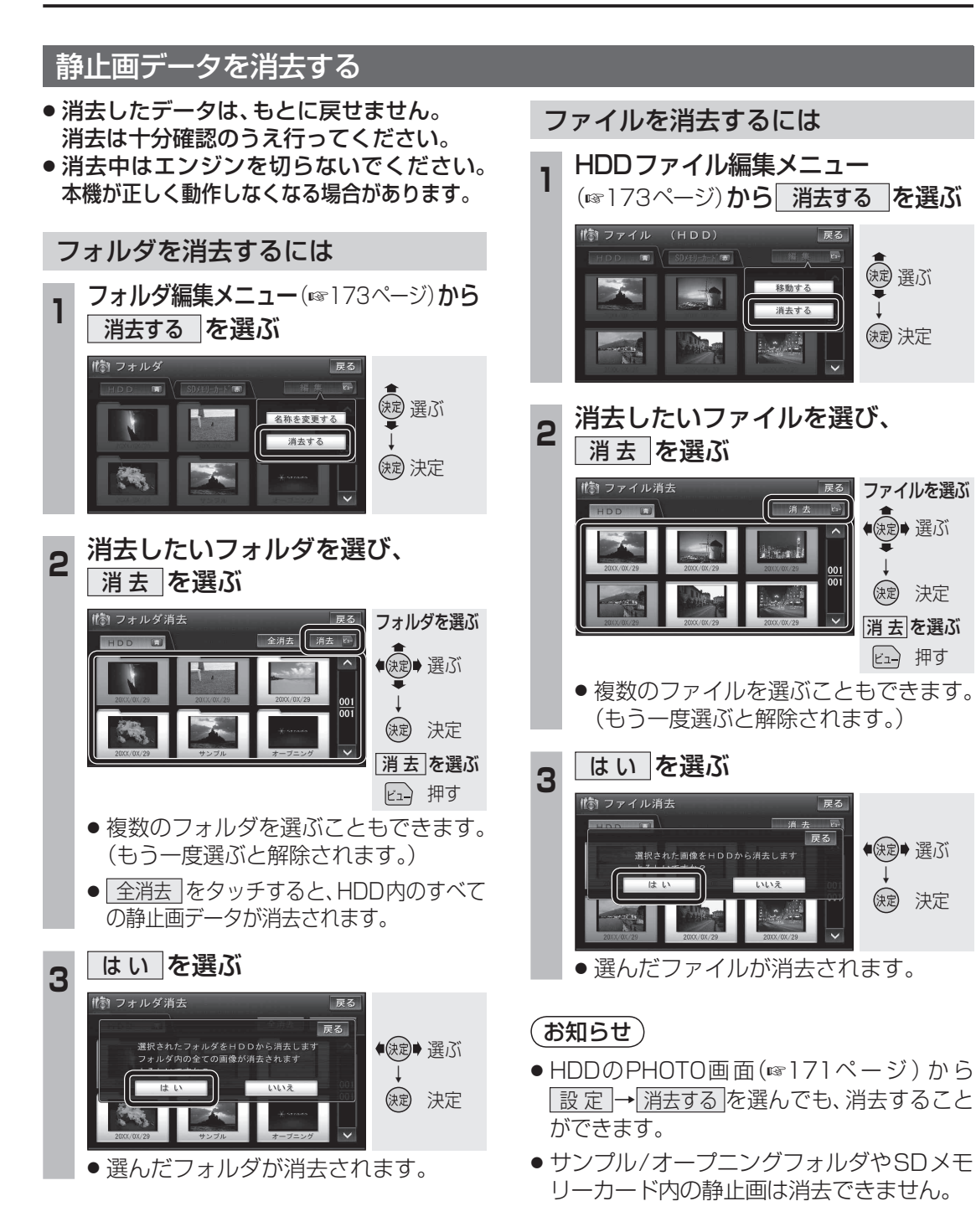

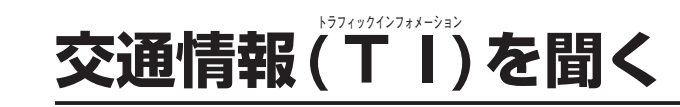

## AMの交通情報(TI)をワンタッチで聞くことができます。 また、交通情報(TI)の周波数を変更することもできます。(お買い上げ時の設定: AM 1620 kHz)

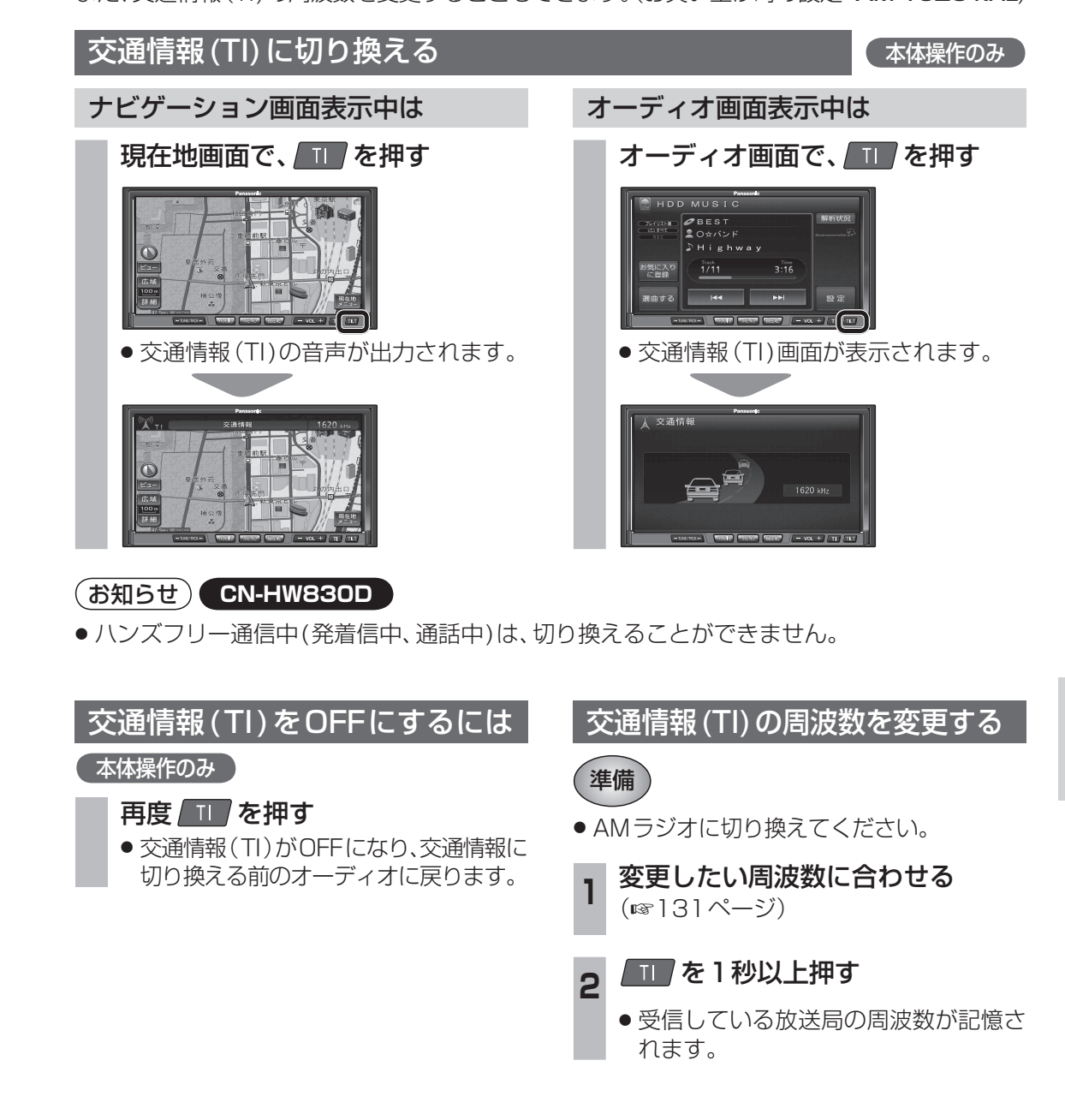